page 1

- Un formulaire est une enquête réalisée à l'aide d'un questionnaire sans notation ou évaluation possible.
- Un questionnaire (QCM) permet d'évaluer les réponses en indiquant et notant les réponses justes.

### 1. Créer un QCM

| À partir d'Outlook                                                                                                    |                                              | T Houvedu T charger                                                 |
|----------------------------------------------------------------------------------------------------|----------------------------------------------|---------------------------------------------------------------------|
|                                                                                                    |                                              | 🚬 Dossier                                                           |
| - Cliquez le bouton Applications                                                                                                    |                                              | Document Word                                                       |
| - Sélectionnez l'application Forms                                                                                                    | Nouveau                                      | <ul> <li>Classeur Excel</li> <li>Présentation PowerPoint</li> </ul> |
| À partir de OneDrive                                                                                                    | Nouveau formulaire                           | <ul> <li>Bloc-notes OneNote</li> <li>Enquête Forms</li> </ul>       |
| <ul> <li>Cliquez sur le bouton Nouveau puis Enquête Forms.</li> <li>⇒ Microsoft propose de créer un questionnaire ou un formulaire :</li> <li>Sélectionnez éventuellement un modèle de questionnaire</li> <li>Ou :</li> </ul> | A <sup>+</sup><br>→ Nouveau<br>questionnaire | Document au format texte brut prédéfini.                            |
| Célectionnez l'ention augestionneire                                                                                                    |                                              |                                                                     |

- Sélectionnez l'option questionnaire.
- ⇒ Forms est ouvert et la fenêtre de paramétrage du questionnaire est affichée :

| Onglet création questionnaire | Onglet aperçu des réponses |
|-------------------------------|----------------------------|
| Questions                     | Réponses                   |
| Formulaire sans titre         |                            |
| + Ajouter                     |                            |

Le questionnaire est créé en ligne. Il est automatiquement sauvegardé dans un serveur Microsoft aux USA et les données sont sauvegardée sur des serveurs européens. Pour ouvrir un questionnaire ou un formulaire Microsoft Forms vous devez activer l'application Forms en ligne et gérer les questionnaires et les réponses à partir de cet espace en Cloud. Les documents ne sont pas sur l'espace OneDrive.

#### Saisir le titre du QCM et un texte explicatif

- Cliquez dans la zone Formulaire sans titre et saisissez le titre souhaité.
- Cliquez dans la zone Entrer une description et expliquer rapidement l'objectif du questionnaire.

|  | Questions                                       | Réponses | 10 |
|--|-------------------------------------------------|----------|----|
|  |                                                 |          |    |
|  | Mythologie Homérique                            |          |    |
|  | Testez vos connaissances sur l'Odyssée d'Homère |          |    |

Sélectionner un thème

en haut de la fenêtre.

- Cliquez le bouton - Sélectionnez un thème dans le volet affiché au-dessous.

| E Forms (Preview) | Mythologie Homérique - Erregute ?                                      |             |         |         |  |
|-------------------|------------------------------------------------------------------------|-------------|---------|---------|--|
|                   |                                                                        | ି Aperçu    | 🖓 Thème | Envoyer |  |
|                   | Questions                                                              | Répons      |         |         |  |
| $\bigotimes$      | Mythologie Homérique<br>Testez vos connaissances le l'Odyssée d'Homère | (10 points) | <b></b> |         |  |
|                   | 1. Comment s'appelle le héro de l'Odyssée ?<br>(2 points)<br>Alice     |             |         |         |  |

### 2. Paramétrer les sections

### Créer une section

| Les sections structurent les grandes parties d'un question<br>o les questions qui concernent les centres d'intérêts ;<br>o les questions qui concernent les comportements d'ach<br>o Les questions qui concernent les priorités d'achat, les<br>o les questions qui concernent l'identité de la personne. | nnaire (exe<br>nats ;<br>valeurs pe       | mple) :<br>ersonnelle | es ;                                                                                                    |                                                                     |                                                        |                                                          |
|----------------------------------------------------------------------------------------------------|-------------------------------------------|-----------------------|----------------------------------------------------------------------------------------------------|---------------------------------------------------------------------|--------------------------------------------------------|----------------------------------------------------------|
| <ul> <li>Cliquez sur le bouton + Ajouter puis le bouton</li> <li>Sélectionnez l'option Section.</li> </ul>                                                                                                    | Choix Section 1                           | Abc Texte             | Évaluation                                                                                                  | Date Date                                                           | <ul> <li>↓</li> <li>↓</li> <li>∅</li> <li>↓</li> </ul> | Classement<br>Likert ①<br>Net Promoter Score®<br>Section |
| <ul> <li>Saisissez le nom de la section et un descriptif<br/>éventuel.</li> <li>Cliquez sur le bouton + Ajouter</li> </ul>                                                                                                    | Vos goûts<br>Entrer une des<br>+ Ajouter. | cription              |                                                                                                    |                                                                     |                                                        |                                                          |
| <ul> <li>Supprimer une section</li> <li>Cliquez sur le titre de la section à supprimer puis sur le<br/>Sélectionnez l'option Supprimer la section puis l'option</li> </ul>                                                                                                    | bouton 😳<br>n à mettre e                  | en œuvre              |                                                                                                    | Dupliquer la section<br>Supprimer la section<br>Déplacer la section | >                                                      | Section seulement<br>Section et questions                |
| <ul> <li>Déplacer une section</li> <li>Cliquez sur une section puis sur le bouton .</li> <li>Sélectionnez l'option Déplacer la section puis déplacez<br/>l'endroit souhaité à l'aide des flèches vers le haut ou ver</li> </ul>                                                                           | z la section<br>rs le bas.                | à                     | éplacement de la sectio<br>Section 1 : Filtre<br>Section 2 : Satisfaction re:<br>Section 3 : Identification | n<br>taurant "le Dahu"                                              | Annule                                                 | ×<br>↑↓                                                  |
| 3. Quitter, ouvrir un QCM                                                                                                    | III Forms (Aperçu)<br>Nouveau             |                       |                                                                                                    |                                                                     |                                                        | ? 😥                                                      |

### • Fermer un formulaire

 Le formulaire et enregistré dans le cloud de Microsoft pour le quitter il suffit de fermer l'onglet du navigateur dans lequel il est affiché.

#### Ouvrir un formulaire

- Activez **Microsoft Forms** les formulaires créés sont affichés à l'écran.
- Cliquez le formulaire A ouvrir.

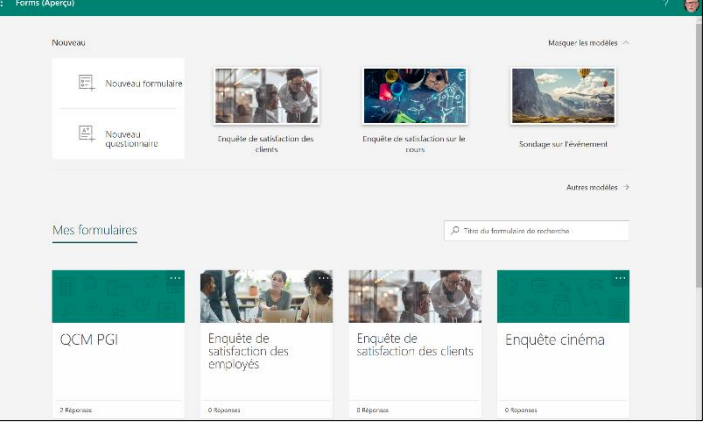

# Fiche-outil n° 03 Créer un QCM avec notation et auto correction

| Important         Ce type de paramétric i aption que close lo and a de la dreaditation.         QCM ou du Quiz. Pour chaque question air le los possible de la reaction de son choix et d'attribuer un nombre de points par admarter la relation attribue a de la dreaditation.         Les réponse exacte en débuid de questionnair e los questionnair e los de la dreaditation.         Les réponses exacte en débuid de questionnair e de questionnair e de la question de la dreaditation.         Les réponses exacte et cliquez sur le bouton et électionnez un type de question adapté à un QCM (le bouton offre plus de choix).         Créer et paramétrer une question.         Cliquez sur le bouton et électionnez un type de question adapté à un QCM (le bouton offre plus de choix).         Saisissez le texte de la question.         Saisissez les options de réponses exacte et cliquez sur le bouton de refonse est al outée.         Liquer sur le bouton de réponses est aloutée.         Liquer sur le bouton de réponses.         Saisissez les options de réponses.         Saisissez les options de réponses est aloutée.         Liquer sur le bouton de réponses est aloutée.         Liquer sur le bouton de regonse est aloutée.         Liquer sur le bouton de regonse est aloutée.         Liquer sur le bouton de regonse est aloutée.         Liquer sur le bouton de regonses est aloutée.         Liquer sur le bouton de regonses est aloutée.         Lis mention Boner réponse est obligatoire est obliquer des                                                                                                    | 4. Saisir les questions                                                                                                    | Mythologie Homérique                                                                      |
|----------------------------------------------------------------------------------------------------|----------------------------------------------------------------------------------------------------|-------------------------------------------------------------------------------------------|
| Co type de paramétrage n'est pas possible dans un formulaire<br>tous devez choisir l'option questionnaire lors de la création<br>daramétrer la réponse exacté, la réponse à faire à l'eludiant est<br>réponse juste.<br>Les réponses sont anonymes. Pour identifier les étudiants,<br>placez un champ de type texte en début de questionnaire dans<br>equel chaque de étudiant indique son nom et éventuellement sa<br>lasse ou son groupe.<br>À la fin du QCM Microsoft Forms indique la note obtenue au QCM.<br>Créér et paramétrer une question<br>Cliquez sur le bouton forms indique la note obtenue au QCM.<br>Créér et paramétrer une question<br>Cliquez sur le bouton forms indique la note obtenue au QCM.<br>Cliquez sur le bouton forms indique la note obtenue au QCM.<br>Cliquez sur le bouton forms indique la note obtenue au QCM.<br>Cliquez sur le bouton forms indique la note obtenue au QCM.<br>Cliquez sur le bouton forms indique la note obtenue au QCM.<br>Cliquez sur le bouton forms indique la note obtenue au QCM.<br>Cliquez sur le bouton forms indique la note obtenue au QCM.<br>Cliquez sur le bouton forms et électionnez un<br>type de question adapté à un QCM (le bouton forms et electionez un<br>type de question s de réponses.<br>- La mention Bonne réponse est ajoutés.<br>- Cliquez sur le bouton de validation de salistissez la réponse e tajoutés.<br>- Cliquez sur le bouton de trajeste et diquez sur le<br>bouton de validation de salistissez les réponses à la question.<br>- Sélectionnez chaque réponse et atiquez sur le<br>bouton de points à la question.<br>- Précisez si plusieurs réponses est possibles et<br>tai la réponse a la question est obligation est<br>- Précisez si plusieurs réponses sont possibles<br>et a la réponse a la question est obligation.<br>- Activez / désactivez l'affichage d'un sous-titre à la question.<br>- Activez / désactivez l'affichage d'un sous-titre en cliquer sur le bouton formation sous-titre.<br>- Salis le texte souhalité.<br>- Dezenétrer un sous-titre à une question.<br>- Activez / désactivez l'affichage d'un sous-titre en cliquers tur<br>- Cliquez souhalité.<br>- Dezenétrer une s | Important                                                                                                    | Testez vos connaissances sur l'Odyssée d'Homère                                           |
| Les réponses sont anonymes. Pour identifier les étudiants,<br>lacez un champ de type étue en début de questionnit de guestionnit de guestionnit de sont de ventuellement sa<br>laces e ou son groupe.<br>Al la fin du OCM Microsoft Forms indique la note obtenue au OCM.<br>Créér et paramétrer une question<br>Cliquez sur le bouton d'adoute <sup>®</sup> et sélectionnez un<br>type de question adapté à un QCM (le bouton<br>offre plus de choix).<br>Saisissez le texte de la question.<br>Saisissez le texte de la question.<br>Selectionnez chaque réponse est ajoutée.<br>Selectionnez chaque réponse est ajoutée.<br>Précisez si plusieurs réponse fausse.<br>Précisez si plusieurs réponse sont possibles<br>et si la réponse à la question.<br>Activez, désactivez l'affichage d'un sous-titre en cliquant sur le bouton<br>Activez, désactivez l'affichage d'un sous-titre en cliquant sur le bouton<br>activez l'option Sous-tire.<br>Saisi te texte souhailé.<br>Descuér de texte souhailé.<br>Saise te texte souhailé.<br>Descuér texte souhailé.<br>Descuér de texte souhailé.<br>Descuér de texte souhailé.<br>Descuér de texte souhailé.<br>Descuér de texte souhailé.<br>Descuér de texte souhailé.<br>Descuér de texte souhailé.<br>Descuér de texte souhailé.<br>Descuér de texte souhailé.<br>Descuér de texte souhailé.<br>Descuér de texte souhailé.<br>Descuér de texte souhailé.        | Ce type de paramétrage n'est pas possible dans un formulaire.<br>Vous devez choisir l'option questionnaire lors de la création du<br>QCM ou du Quiz. Pour chaque question il est possible de<br>paramétrer la réponse exacte, la réponse à faire à l'étudiant en<br>fonction de son choix et d'attribuer un nombre de points par<br>réponse juste. | 1. Quel est votre nom ? Entrez votre réponse 2. Quel est votre groupe ?                   |
| A la fin du QCM Microsoft Forms indique la note obtenue au QCM.                                                                                                    | Les réponses sont anonymes. Pour identifier les étudiants,<br>placez un champ de type texte en début de questionnaire dans<br>lequel chaque étudiant indique son nom et éventuellement sa<br>classe ou son groupe.                                                                                                    | Sélectionnez votre réponse V<br>3. Comment s'appelle le héro de l'Odyssée ?<br>(2 points) |
| <ul> <li>Créer et paramétrer une question</li> <li>Cliquez sur le bouton Adotté à un QCM (le bouton offre plus de choix).</li> <li>Saisissez le texte de la question.</li> <li>Saisissez le texte de la question.</li> <li>Saisissez le texte de la question.</li> <li>Saisissez le texte de la question.</li> <li>Saisissez le texte de la question.</li> <li>Saisissez le texte de la question.</li> <li>Saisissez le texte de la question.</li> <li>Saisissez le texte de la question.</li> <li>Saisissez le texte de la question.</li> <li>Saisissez le texte de la question.</li> <li>Saisissez le texte de la question.</li> <li>Saisissez le texte de la question.</li> <li>Saisissez les options de réponse est ajoutée.</li> <li>Cliquez sur le bouton i et saisissez ha chaque réponse est ajoutée.</li> <li>Sélectionnez chaque réponse te cliquez sur le bouton i puis saisissez les réponse à la question.</li> <li>Atribuez un nombre de points à la question.</li> <li>Attivez, désactivez l'affichage d'un sous-titre en cliquant sur le bouton inter externant le chours.</li> <li>Attivez, désactivez l'affichage d'un sous-titre en cliquant sur le bouton inter site restaurant le chours.</li> <li>Saire le texte souhaite.</li> </ul>                                                                                                    | À la fin du QCM Microsoft Forms indique la note obtenue au QCM.                                                                                                    |                                                                                           |
| <ul> <li>Créer et paramétrer une question</li> <li>Cliquez sur le bouton Agapté à un QCM (le bouton offre plus de choix).</li> <li>Saisissez le texte de la question.</li> <li>Saisissez le texte de la question.</li> <li>Saisissez les options de réponses.</li> <li>Survolez la réponse exacte et cliquez sur le bouton a droite.</li> <li>La mention Bonne réponse est ajoutée.</li> <li>Cliquez sur le bouton et saisissez les réponse est ajoutée.</li> <li>Cliquez sur le bouton et saisissez les réponse est ajoutée.</li> <li>Cliquez sur le bouton et saisissez les réponse est ajoutée.</li> <li>Cliquez sur le bouton et saisissez les réponse est ajoutée.</li> <li>Cliquez sur le bouton et saisissez les réponse sa faire à l'étudiant qui a sélectionne.</li> <li>Sélectionnez chaque réponse fausse.</li> <li>Précisez si plusieurs réponses not possibles et si la réponse à la question.</li> <li>Attribuez un nombre de points à la question.</li> <li>Activez, désactivez l'affichage d'un sous-titre en cliquant sur le bouton et saisir le texte souhaité.</li> </ul>                                                                                                    |                                                                                                    | Achille                                                                                   |
| <ul> <li>Créer et paramétrer une question</li> <li>Cliquez sur le bouton Ajouter et sélectionnez un type de question adapté à un QCM (le bouton of the plus de choix).</li> <li>Saisissez le texte de la question.</li> <li>Saisissez le texte de la question.</li> <li>Saisissez le texte de la question.</li> <li>Saisissez le texte de la question.</li> <li>Survolez la réponse exacte et cliquez sur le bouton de validation à droite.</li> <li>La mention Bonne réponse est ajoutée.</li> <li>Cliquez sur le bouton i et saisissez la réponse set ajoutée.</li> <li>Cliquez sur le bouton i et saisissez la réponse set ajoutée.</li> <li>Cliquez sur le bouton i et saisissez la réponse set ajoutée.</li> <li>Cliquez sur le bouton i et saisissez la réponse set ajoutée.</li> <li>Sélectionnez chaque réponse et cliquez sur le bouton i plus saisissez les réponses à la question.</li> <li>Attribuez un nombre de points à la question.</li> <li>Attribuez un nombre de points à la question.</li> <li>Activez, réponse la question et coligatoire.</li> <li>Paramétrer un sous-titre à une question.</li> <li>Activez, réservez l'affichage d'un sous-titre en cliquant sur le bouton i et saisi te texte souhaité.</li> </ul>                                                                                                    |                                                                                                    | O Télémaque                                                                               |
| <ul> <li>Cliquez sur le bouton ▲ Ajouter et sélectionnez un type de question adapté à un QCM (le bouton )</li> <li>Saisissez le texte de la question.</li> <li>Saisissez le texte de la question.</li> <li>Saisissez le texte de la question.</li> <li>Survolez la réponse exacte et cliquez sur le bouton de validation À droite.</li> <li>La mention Bonne réponse est ajoutée.</li> <li>Cliquez sur le bouton i et saisissez la réponse é stajoutée.</li> <li>Cliquez sur le bouton i et saisissez la réponse é stajoutée.</li> <li>Cliquez sur le bouton i et saisissez la réponse é stajoutée.</li> <li>Cliquez sur le bouton i et saisissez la réponse é al question.</li> <li>Sélectionnez chaque réponse et cliquez sur le bouton i puis saisissez les réponses à faire à l'étudiant qui a sélectione.</li> <li>Précisez si plusieurs réponse sont possibles et si la réponse à la question.</li> <li>Attribuez un nombre de points à la question.</li> <li>Attribuez un nombre de saisit un commentaire propre à la question.</li> <li>Activez, résactivez l'affichage d'un sous-titre en cliquant sur le bouton i et saisi le texte souhaité.</li> <li>Attribuez un nombre de saisit un commentaire propre à la question.</li> <li>Activez, résactivez l'affichage d'un sous-titre en cliquant sur le bouton i et activez l'option Sous-titre.</li> <li>Saisi le texte souhaité.</li> </ul>                                                                                                    | <ul> <li>Créer et paramétrer une guestion</li> </ul>                                                                                                    | Aggamemnon                                                                                |
| <ul> <li>Cliquez sur le bouton Adapté à un QCM (le bouton offre plus de choix).</li> <li>Saisissez le texte de la question.</li> <li>Saisissez le texte de la question.</li> <li>Saisissez les options de réponses.</li> <li>Saisissez les options de réponse exacte et cliquez sur le bouton de validation a droite.</li> <li>La mention Bonne réponse est ajoutée.</li> <li>Cliquez sur le bouton et asisissez la sélectionné cette réponse.</li> <li>Sélectionnez chaque réponse et cliquez sur le bouton puis saisissez les réponses à faire à l'étudiant qui a sélectionné cette réponse.</li> <li>Précisez si plusieurs réponses ont possibles et si la réponse à la question.</li> <li>Attribuez un nombre de points à la question.</li> <li>Attribuez un nombre de points à la question.</li> <li>Attribuez un nombre de poi</li></ul>                                                                   |                                                                                                    |                                                                                           |
| type de question adapté à un QCM (le bouton<br>offre plus de choix).<br>Saisissez le texte de la question.<br>Saisissez les options de réponses.<br>Survolez la réponse exacte et cliquez sur le<br>bouton de validation  ▲ à droite.<br>> La mention Bonne réponse est ajoutée.<br>Cliquez sur le bouton  ➡ et saisissez la<br>réponse à faire à l'étudiant qui a sélectionné<br>cette réponse.<br>Sélectionnez chaque réponse et cliquez sur le<br>bouton  ➡ puis saisissez les réponses à<br>faire à chaque réponse fausse.<br>Précisez si plusieurs réponses sont possibles<br>et si la réponse à la question.<br>Activez un nombre de points à la question.<br>Activez, désactivez l'affichage d'un sous-titre en cliquant sur le bouton<br>Activez, l'ésactivez l'affichage d'un sous-titre en cliquant sur le bouton<br>Saire le texte souhaité.                                                                                                    | - Cliquez sur le bouton Adouter et sélectionnez un                                                                                                    | Choix Texte 🗳 Évaluation Date                                                             |
| offre plus de choix).                                                                                                    | type de question adapté à un QCM (le bouton                                                                                                    | Turner Classement                                                                         |
| <ul> <li>Saisissez le texte de la question.</li> <li>Saisissez les options de réponses.</li> <li>Survolez la réponse exacte et cliquez sur le bouton de validation à droite.</li> <li>La mention Bonne réponse est ajoutée.</li> <li>Cliquez sur le bouton de et saisissez la réponse à faire à l'étudiant qui a sélectionné cette réponse.</li> <li>Sélectionnez chaque réponse et cliquez sur le bouton de validation puis saisissez les réponses à faire à l'étudiant qui a sélectionné cette réponse à la question et obligatoire.</li> <li>Sélectionnez chaque réponse et cliquez sur le bouton de validation de te saisissez la réponse à la question et obligatoire.</li> <li>Sélectionnez chaque réponse et cliquez sur le bouton de points à la question.</li> <li>Attribuez un nombre de points à la question.</li> <li>Attribuez un nombre de points à la question.</li> <li>Attribuez un nombre de points à la question.</li> <li>Activez, désactivez l'affichage d'un sous-titre en cliquant sur le bouton de sousiti le texte souhaité.</li> <li>Seiter le souhaité.</li> <li>Seiter l'argenter option a la question.</li> <li>Attribuez un pombre de points à la question.</li> <li>Activez, désactivez l'affichage d'un sous-titre en cliquant sur le bouton de de l'argenter filte entre souhaité.</li> <li>Seiter l'argenter de saisi un commentaire propre à la question.</li> <li>Attribuez un pombre de saisi un commentaire propre à la question.</li> <li>Attribuez un pombre de points à la question.</li> <li>Attribuez des contextire à une question en cliquant sur le bouton de de de de de de de de de de de de de</li></ul>                                                                                                    | offre plus de choix).                                                                                                    | Likert U                                                                                  |
| <ul> <li>Saisissez le texte de la question.</li> <li>Saisissez les options de réponses.</li> <li>Survolez la réponse exacte et cliquez sur le bouton de validation à droite.</li> <li>La mention Bonne réponse est ajoutée.</li> <li>Cliquez sur le bouton et saisissez la réponse à faire à l'étudiant qui a sélectionné cette réponse.</li> <li>Sélectionnez chaque réponse te cliquez sur le bouton puis saisissez les réponses à faire à chaque réponse fausse.</li> <li>Précisez si plusieurs réponses sont possibles et si la réponse à la question.</li> <li>Attribuez un nombre de points à la question.</li> <li>Attribuez un nombre de points à la question.</li> <li>Attribuez un nombre de saisir un commentaire propre à la question.</li> <li>Activez, désactivez l'affichage d'un sous-titre en cliquant sur le bouton et activez l'option Sous-titre.</li> <li>Saite le texte souhaité.</li> </ul>                                                                                                    |                                                                                                    |                                                                                           |
| <ul> <li>Saisissez le texte de la question.</li> <li>Saisissez les options de réponses.</li> <li>Survolez la réponse exacte et cliquez sur le bouton de validation  a droite.</li> <li>&gt; La mention Bonne réponse est ajoutée.</li> <li>Cliquez sur le bouton  et saisissez la réponse à l'étudiant qui a sélectionné cette réponse.</li> <li>Sélectionnez chaque réponse et cliquez sur le bouton  puis saisissez les réponses à faire à l'étudiant qui a sélectionné cette réponse.</li> <li>Sélectionnez chaque réponse et cliquez sur le bouton  puis saisissez les réponses à faire à chaque réponse é ausse.</li> <li>Précisez si plusieurs réponses sont possibles et si la réponse à la question.</li> <li>Attribuez un nombre de points à la question.</li> <li>Précisez vi plusieurs réponse à la question.</li> <li>Attribuez un nombre de saisir un commentaire propre à la question.</li> <li>Activez, désactivez l'affichage d'un sous-titre en cliquant sur le bouton  cui  cui  cui  cui  cui  cui  cui  cu</li></ul>                                                                                                    |                                                                                                    |                                                                                           |
| <ul> <li>Saisissez le texte de la question.</li> <li>Saisissez les options de réponses.</li> <li>Survolez la réponse exacte et cliquez sur le bouton de validation à droite.</li> <li>La mention Bonne réponse est ajoutée.</li> <li>Cliquez sur le bouton et saisissez la réponse à faire à l'étudiant qui a sélectionné cette réponse.</li> <li>Sélectionnez chaque réponse et cliquez sur le bouton puis saisissez les réponses à faire à l'étudiant qui a sélectionné cette réponse.</li> <li>Sélectionnez chaque réponse et cliquez sur le bouton puis saisissez les réponses à faire à l'étudiant qui a sélectionné cette réponse.</li> <li>Sélectionnez chaque réponse et cliquez sur le bouton puis saisissez les réponses à la question.</li> <li>Précisez si plusieurs réponse à la question.</li> <li>Attribuez un nombre de points à la question.</li> <li>Attribuez un nombre de points à la question.</li> <li>Activez, désactivez l'affichage d'un sous-titre en cliquant sur le bouton cuite activez l'option Sous-titre.</li> <li>Saisir le texte souhaité.</li> <li>Braméter un sous-titre abune abligatoire.</li> <li>Saisir le texte souhaité.</li> </ul>                                                                                                    |                                                                                                    |                                                                                           |
| <ul> <li>Saisissez les options de réponses.</li> <li>Survolez la réponse exacte et cliquez sur le bouton de validation à droite.</li> <li>La mention Bonne réponse est ajoutée.</li> <li>Cliquez sur le bouton de t saisissez la réponse à faire à l'étudiant qui a sélectionné cette réponse.</li> <li>Sélectionnez chaque réponse et cliquez sur le bouton puis saisissez les réponses à faire à chaque réponse fausse.</li> <li>Précisez si plusieurs réponses sont possibles et si la réponse à la question.</li> <li>Attribuez un nombre de points à la question.</li> <li>Paramétrer un sous-titre à une question</li> <li>In sous-titre permet de saisir un commentaire propre à la question.</li> <li>Activez, désactivez l'affichage d'un sous-titre en cliquant sur le bouton contentier.</li> <li>Saisir le texte souhaité.</li> </ul>                                                                                                    | - Saisissez le texte de la question.                                                                                                    |                                                                                           |
| <ul> <li>Survolez la réponse exacte et cliquez sur le bouton de validation a droite.</li> <li>La mention Bonne réponse est ajoutée.</li> <li>Cliquez sur le bouton de tasisissez la réponse à faire à l'étudiant qui a sélectionné cette réponse.</li> <li>Sélectionnez chaque réponse et cliquez sur le bouton du puis saisissez les réponses à faire à chaque réponse fausse.</li> <li>Précisez si plusieurs réponse sont possibles et si la réponse à la question.</li> <li>Attribuez un nombre de points à la question.</li> <li>Paramétrer un sous-titre à une question.</li> <li>Activez, désactivez l'affichage d'un sous-titre en cliquant sur le bouton de tacityez l'affichage d'un sous-titre en cliquant sur le bouton de tacityez l'affichage d'un sous-titre en cliquation de tacityez l'affichage d'un sous-titre en cliquant sur le bouton de tacityez l'affichage d'un so</li></ul>                                                                   | - Saisissez les options de réponses.                                                                                                    | le héro de l'Odyssée ?                                                                    |
| <ul> <li>Survolez la réponse exacte et cliquez sur le bouton le validation le validation le validation le validation le de validation le de validation.</li> <li>Paramétrer un sous-titre à une question le de validation le de validation.</li> <li>Activez, désactivez l'affichage d'un sous-titre en cliquant sur le bouton le de validation.</li> <li>Activez, l'option Sous-titre.</li> <li>Saisir le texte souhaité.</li> <li>Paramétrer une souhaité.</li> </ul>                                                                                                    | Alice                                                                                                    |                                                                                           |
| <ul> <li>Survolez la réponse exacte et cliquez sur le bouton le validation le validation le validat</li></ul>                                                                    |                                                                                                    |                                                                                           |
| <ul> <li>bouton de validation  in a droite.</li> <li>⇒ La mention Bonne réponse est ajoutée.</li> <li>Cliquez sur le bouton  in et saisissez la réponse à faire à l'étudiant qui a sélectionné cette réponse.</li> <li>Sélectionnez chaque réponse et cliquez sur le bouton  in puis saisissez les réponses à faire à chaque réponse fausse.</li> <li>Précisez si plusieurs réponses sont possibles et si la réponse à la question est obligatoire.</li> <li>Attribuez un nombre de points à la question.</li> <li>Paramétrer un sous-titre à une question</li> <li>In sous-titre permet de saisir un commentaire propre à la question.</li> <li>Activez, désactivez l'affichage d'un sous-titre en cliquant sur le bouton  inter activez l'option Sous-titre.</li> <li>Saisir le texte souhaité.</li> <li>Deramétrer une obligatoire.</li> </ul>                                                                                                    | - Survolez la réponse exacte et cliquez sur le                                                                                                    | 🗎 🖵 🗸 Bonne réponse                                                                       |
| <ul> <li>La mention Bonne reponse est ajoutee.</li> <li>Cliquez sur le bouton et saisissez la réponse à faire à l'étudiant qui a sélectionné cette réponse.</li> <li>Sélectionnez chaque réponse et cliquez sur le bouton puis saisissez les réponses à faire à chaque réponse fausse.</li> <li>Précisez si plusieurs réponses sont possibles et si la réponse à la question est obligatoire.</li> <li>Attribuez un nombre de points à la question.</li> <li>Paramétrer un sous-titre à une question</li> <li>In sous-titre permet de saisir un commentaire propre à la question.</li> <li>Activez, désactivez l'affichage d'un sous-titre en cliquant sur le bouton et activez l'option Sous-titre.</li> <li>Saisir le texte souhaité.</li> <li>Deremétrer un sous obligatoire.</li> </ul>                                                                                                    | bouton de validation 🖄 à droite.                                                                                                    |                                                                                           |
| <ul> <li>Cliquez sur le bouton et saisissez la réponse à faire à l'étudiant qui a sélectionné cette réponse.</li> <li>Sélectionnez chaque réponse et cliquez sur le bouton puis saisissez les réponses à faire à chaque réponse fausse.</li> <li>Précisez si plusieurs réponses sont possibles et si la réponse à la question est obligatoire.</li> <li>Attribuez un nombre de points à la question.</li> <li>Paramétrer un sous-titre à une question</li> <li>In sous-titre permet de saisir un commentaire propre à la question.</li> <li>Activez, désactivez l'affichage d'un sous-titre en cliquant sur le bouton cui et activez l'option Sous-titre.</li> <li>Saisir le texte souhaité.</li> </ul>                                                                                                    | ⇒ La mention Bonne réponse est ajoutée.                                                                                                    |                                                                                           |
| <ul> <li>Cliquez sui le bouton de salsissez la réponse à laire à l'étudiant qui a sélectionné cette réponse.</li> <li>Sélectionnez chaque réponse et cliquez sur le bouton puis saisissez les réponses à faire à chaque réponse fausse.</li> <li>Précisez si plusieurs réponses sont possibles et si la réponse à la question est obligatoire.</li> <li>Attribuez un nombre de points à la question.</li> <li>Paramétrer un sous-titre à une question</li> <li>In sous-titre permet de saisir un commentaire propre à la question.</li> <li>Activez, désactivez l'affichage d'un sous-titre en cliquant sur le bouton fitre activez l'option Sous-titre.</li> <li>Saisir le texte souhaité.</li> <li>Paramétrer un sous chipatoire.</li> </ul>                                                                                                    |                                                                                                    |                                                                                           |
| <ul> <li>cette réponse.</li> <li>Sélectionnez chaque réponse et cliquez sur le bouton puis saisissez les réponses à faire à chaque réponse fausse.</li> <li>Précisez si plusieurs réponses sont possibles et si la réponse à la question est obligatoire.</li> <li>Attribuez un nombre de points à la question.</li> <li>Paramétrer un sous-titre à une question</li> <li>In sous-titre permet de saisir un commentaire propre à la question.</li> <li>Attrivez, désactivez l'affichage d'un sous-titre en cliquant sur le bouton et activez l'option Sous-titre.</li> <li>Saisir le texte souhaité.</li> <li>Paramétrer uns cénerge chligateire</li> </ul>                                                                                                    | réponse à faire à l'étudiant qui a sélectionné                                                                                                    |                                                                                           |
| <ul> <li>Sélectionnez chaque réponse et cliquez sur le bouton puis saisissez les réponses à faire à chaque réponse fausse.</li> <li>Précisez si plusieurs réponses sont possibles et si la réponse à la question est obligatoire.</li> <li>Attribuez un nombre de points à la question.</li> <li>Paramétrer un sous-titre à une question</li> <li>In sous-titre permet de saisir un commentaire propre à la question.</li> <li>Activez, désactivez l'affichage d'un sous-titre en cliquant sur le bouton citie et activez l'option Sous-titre.</li> <li>Saisir le texte souhaité.</li> <li>Paramétrer uns réponses chligatoire</li> <li>Oui</li> </ul>                                                                                                    | cette réponse. Aggamemnon                                                                                                    |                                                                                           |
| <ul> <li>bouton puis saisissez les réponses à faire à chaque réponse fausse.</li> <li>Précisez si plusieurs réponses sont possibles et si la réponse à la question est obligatoire.</li> <li>Attribuez un nombre de points à la question.</li> <li>Paramétrer un sous-titre à une question</li> <li>In sous-titre permet de saisir un commentaire propre à la question.</li> <li>Activez, désactivez l'affichage d'un sous-titre en cliquant sur le bouton et activez l'option Sous-titre.</li> <li>Saisir le texte souhaité.</li> <li>Deremétrer une réponse obligatoire</li> <li>Oui</li> </ul>                                                                                                    | - Sélectionnez chaque réponse et cliquez sur le                                                                                                    |                                                                                           |
| <ul> <li>Précisez si plusieurs réponses sont possibles et si la réponse à la question est obligatoire.</li> <li>Attribuez un nombre de points à la question.</li> <li>Paramétrer un sous-titre à une question</li> <li>Jn sous-titre permet de saisir un commentaire propre à la question.</li> <li>Activez, désactivez l'affichage d'un sous-titre en cliquant sur le bouton •••• et activez l'option Sous-titre.</li> <li>Saisir le texte souhaité.</li> <li>Daramétrer une répense abligatoire.</li> </ul>                                                                                                    | bouton puis saisissez les réponses à faire à chaque réponse fausse.                                                                                                    | Plusieurs réponses Ohligatoire ····                                                       |
| <ul> <li>Attribuez un nombre de points à la question.</li> <li>Paramétrer un sous-titre à une question</li> <li>Un sous-titre permet de saisir un commentaire propre à la question.</li> <li>Activez, désactivez l'affichage d'un sous-titre en cliquant sur le bouton          <ul> <li></li></ul></li></ul>                                                                                                    | - Précisez si plusieurs réponses sont possibles<br>et si la réponse à la question est obligatoire.                                                                                                    |                                                                                           |
| <ul> <li>Paramétrer un sous-titre à une question</li> <li>Un sous-titre permet de saisir un commentaire propre à la question.</li> <li>Activez, désactivez l'affichage d'un sous-titre en cliquant sur le bouton</li> <li>Saisir le texte souhaité.</li> <li>Paramétrer une répense chligateire</li> </ul>                                                                                                    | - Attribuez un nombre de points à la question.                                                                                                    |                                                                                           |
| <ul> <li>Paramétrer un sous-titre à une question</li> <li>Jn sous-titre permet de saisir un commentaire propre à la question.</li> <li>Activez, désactivez l'affichage d'un sous-titre en cliquant sur le bouton</li> <li>Saisir le texte souhaité.</li> <li>Daramétrer une répense abligateire</li> </ul>                                                                                                    |                                                                                                    |                                                                                           |
| Un sous-titre permet de saisir un commentaire propre à la question.<br>• Activez, désactivez l'affichage d'un sous-titre en cliquant sur le bouton •••• et activez l'option Sous-titre.<br>• Saisir le texte souhaité.                                                                                                    | <ul> <li>Paramétrer un sous-titre à une question</li> </ul>                                                                                                    |                                                                                           |
| <ul> <li>Activez, désactivez l'affichage d'un sous-titre en cliquant sur le bouton</li> <li>et activez l'option Sous-titre.</li> <li>Saisir le texte souhaité.</li> </ul>                                                                                                    | Un sous-titre permet de saisir un commentaire propre à la question.                                                                                                    | Étes-vous déjà venu dans le restaurant "le choucas"                                       |
| · Saisir le texte souhaité.                                                                                                    | <ul> <li>Activez, désactivez l'affichage d'un sous-titre en cliquant sur le bou<br/>activez l'option Sous-titre.</li> </ul>                                                                                                    | uton et Question filtre                                                                   |
| Porométror une rénence obligatoire                                                                                                    | - Saisir le texte souhaité.                                                                                                    | Oui                                                                                       |
|                                                                                                    | Paramétrer une réponse obligatoire                                                                                                    | O Non                                                                                     |
| · Activez ou désactivez l'option au bas de la guestion                                                                                                    | - Activez ou désactivez l'option au bas de la question                                                                                                    |                                                                                           |
|                                                                                                    | · · ·                                                                                                    |                                                                                           |

# Modifier une question

- Cliquez la question à modifier puis réalisez les modifications souhaitées.

## Dupliquer une question

- Cliquez la question à dupliquer puis cliquez le bouton **Dupliquer**  $\square$ .

### Déplacer une question

- Cliquez la question à déplacer. Puis utilisez les flèches de déplacement  $\frown$  en haut de la question.

### Supprimer une question

- Cliquez la question à supprimer puis cliquez la corbeille en haut de la question  $\widehat{\mathbb{I}}$ .

| Question de QCM en mode création                                                                                                    |                                                                                                    |
|----------------------------------------------------------------------------------------------------|----------------------------------------------------------------------------------------------------|
| Texte de la question                                                                                                    |                                                                                                    |
|                                                                                                    | Comments appendie nero de L'Odysseen S                                                                                                    |
| Modalité de réponse dans un sous-titre                                                                                                    | Selectioninez la bonne reponse                                                                                                    |
| Option de réponse                                                                                                    | Varie Varie video por su Wie state                                                                                                    |
| Réponse à la question si l'étudiant l'a choisie                                                                                                    |                                                                                                    |
|                                                                                                    | Uvysse some reporte                                                                                                    |
|                                                                                                    |                                                                                                    |
|                                                                                                    | Armie<br>Il s'art nar dans l'Orlarzés mais dans l'Illande                                                                                                    |
|                                                                                                    | n n ex pa duis i odysee maa duis i nyoe                                                                                                    |
|                                                                                                    | Create In Fire d'Il Barro                                                                                                    |
| Note attribuée à la question                                                                                                    | C exit a lis s u orysse                                                                                                    |
|                                                                                                    | Ciast le mi de Marène                                                                                                    |
|                                                                                                    |                                                                                                    |
|                                                                                                    | Ajourer une option                                                                                                    |
|                                                                                                    | Points: 2 Plusieurs réponses Obligatoire ···                                                                                                    |
| Affichage de la question pour l'étudiant                                                                                                    | 3. Comment s'appelle le héro de l'Odyssée ?         (2 points)         selectionnez la bonne réponse         Alice         Ulysse         Achille         Télémaque         Aggamemnon                                            |
| Réponse affichée à l'étudiant après<br>validation de son questionnaire<br>(L'option d'affichage automatiques des<br>résultats doit être activé (voir page suivante). | <ul> <li>S. Comment s'appelle le héro de l'Odyssée ?<br/>(0/2 points)</li> <li>Alice</li> <li>Ulysse </li> <li>Achille</li> <li>Il n'est pas dans l'Odyssée mais dans l'Illyade</li> <li>Télémaque</li> <li>Aggamemnon</li> </ul> |

# **Fiche-outil n° 03** Créer un QCM avec notation et auto correction

cterrier

page 5

| - Cliquez le bouton Aperçu<br>- Sélectionnez le mode d'affichage.       | Mythologie Homérique<br>Testez vos connaissances sur l'Odyssée d'Homère                    |  |
|-------------------------------------------------------------------------|--------------------------------------------------------------------------------------------|--|
| Crdinateur . Appareil mobile                                            | 1. Quel est votre nom ?                                                                    |  |
| Mythologie Homérique<br>Tester vos connaissances sur l'Odysaée d'Homère | Entrez votre réponse                                                                       |  |
| 1. Quel est votre nom ?                                                 | 2. Quel est votre groupe ?                                                                 |  |
| Entrez votre reponse 2. Quel est votre groupe ?                         | Selectionnez votre réponse                                                                 |  |
| Groupe A<br>Groupe B                                                    | 3. Comment s'appelle le héro de l'Odyssée ?<br>(2 points)<br>Sélectionnez la bonne réponse |  |
| O Groupe C                                                              | Alice                                                                                      |  |
| Groupe D                                                                | O Ulysse                                                                                   |  |
| 3. Comment s'appelle le héro de l'Odyssée<br>?<br>(7 pointe)            | <ul> <li>Achille</li> <li>Télémaque</li> </ul>                                             |  |
| (2 DUNIS)                                                               | Aggamemnon                                                                                 |  |

- Cliquez le bouton revenir en mode création.